## نصب و به روز رسانی Internet Security

leDCo. Support

09/0V/P011

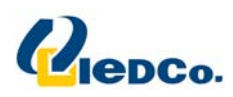

## نصب اينترنت سكوريتي

جهت نصب اینترنت سکوریتی، مراحل زیر را انجام دهید:

فایل نصب اینترنت سکوریتی از روی CD خریداری شده اجرا نمائید .

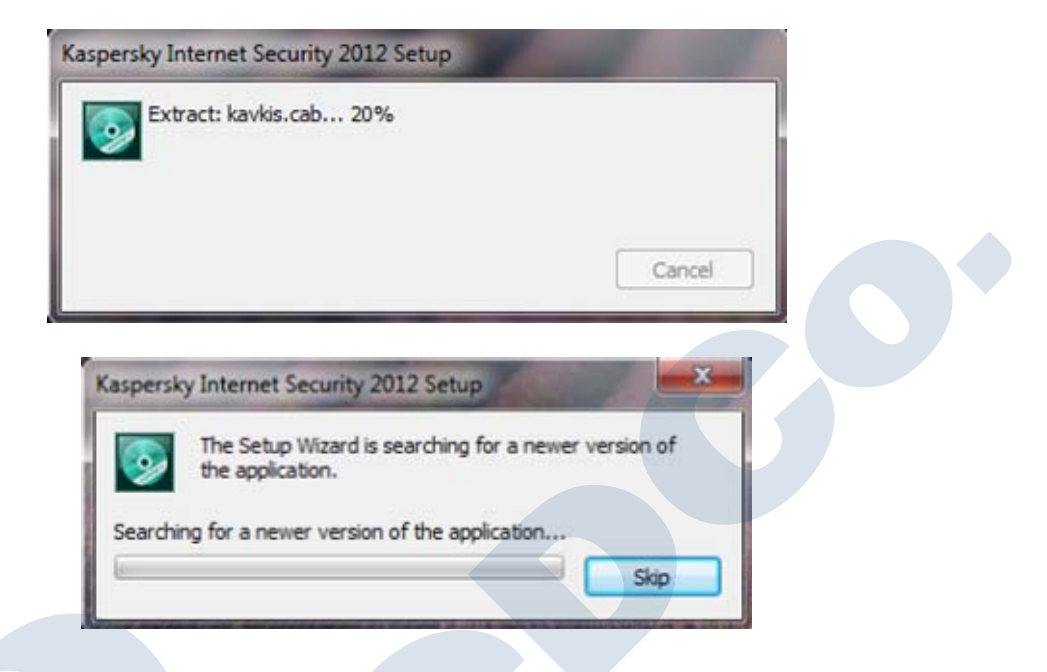

سپس پنجره Setup Wizard به شما نمایش داده می شود.

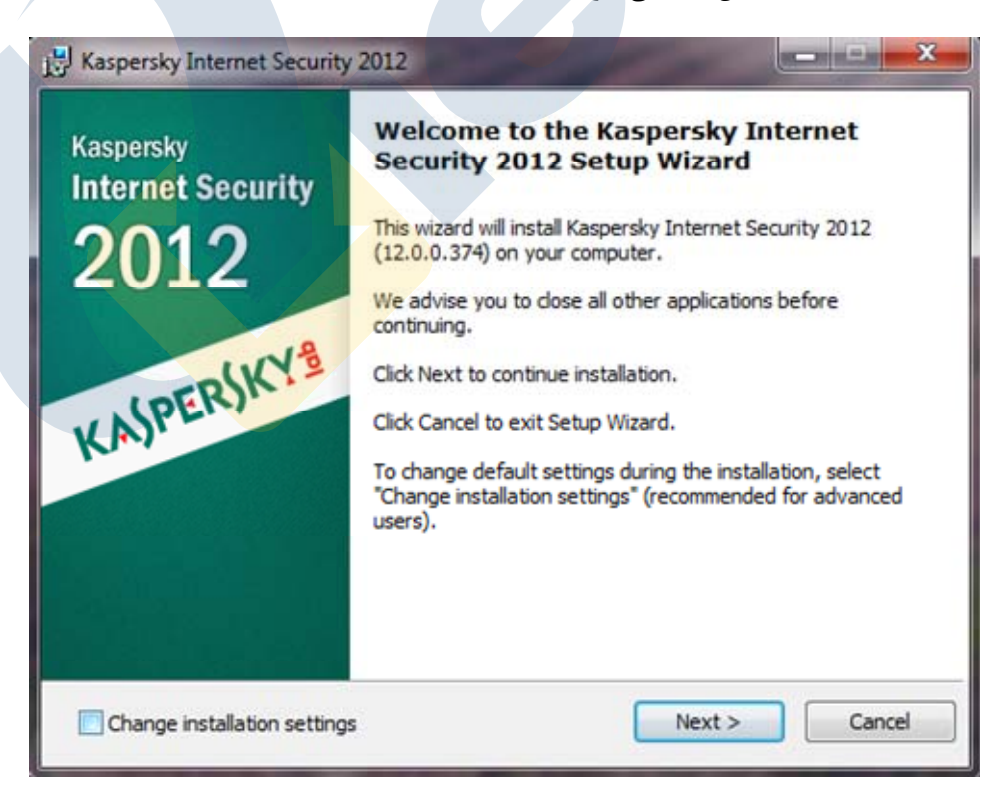

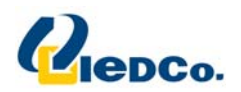

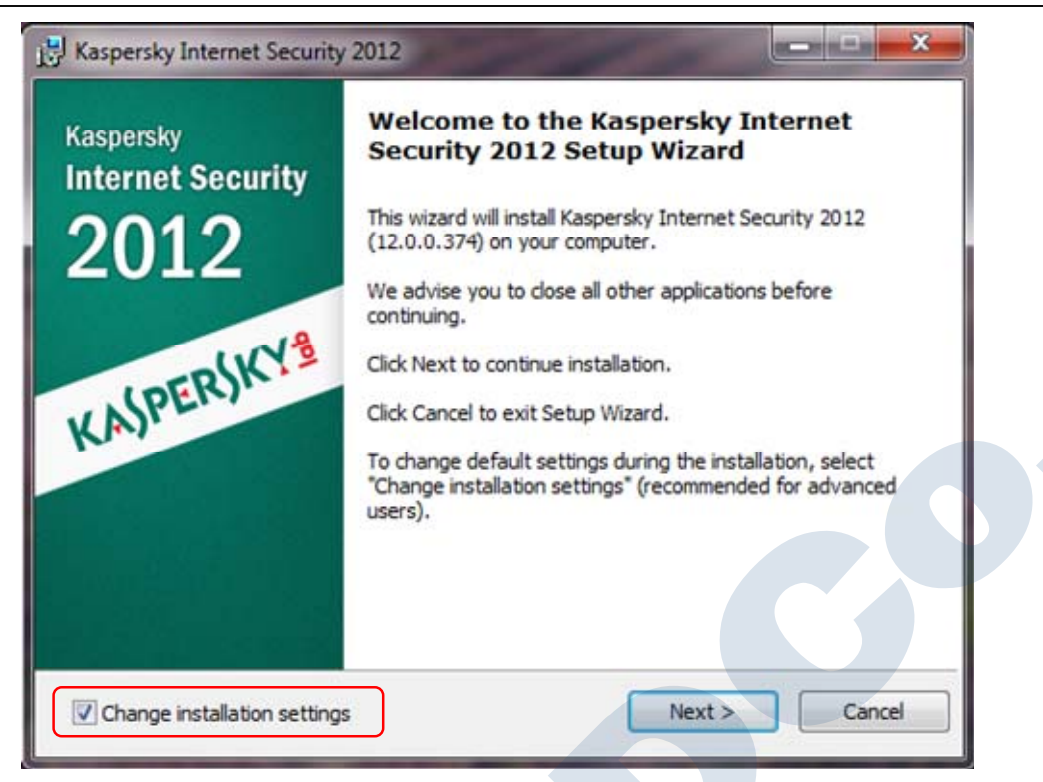

برای ادامه کار بر روی دکمه Next کلیک نمایید.

حال به پنجره مقررات کسپرسکی وارد می شوید که برای قبول این مقررات می بایست روی دکمه Agree ا کلیک نمائید .

| End User License Agree                       | ment                    |                      |                 | 6          |
|----------------------------------------------|-------------------------|----------------------|-----------------|------------|
| Please read the following                    | license agreement car   | efully.              |                 |            |
| Please read the license agre<br>application. | ement. You must accep   | ot the terms of this | agreement to in | istall the |
| KASPERSKY LAB END                            | USER LICENSE AGE        | REEMENT              |                 | ^          |
| IMPORTANT LEGAL                              | NOTICE TO ALL           | USERS: CAREFU        | LLY READ        | THE        |
| FOLLOWING LEGAL                              | AGREEMENT BEF           | ORE YOU STA          | RT USING        | THE        |
| SOFTWARE.                                    |                         |                      |                 |            |
| BY CLICKING THE                              | CCEPT BUTTON            | IN THE LICEN         | SE AGREEM       | ENT        |
| TO BE BOUND BY TH                            | E TERMS AND CON         | DING SYMBOL(-S       | IS AGREEME      | ENI<br>NT. |
| SUCH ACTION IS A                             | SYMBOL OF YOU           | JR SIGNATURE         | AND YOU A       | ARE        |
| CONSENTING TO BE I                           | SOUND BY AND AR         | E BECOMING A         | PARTY IOI       | HIS +      |
|                                              |                         |                      |                 |            |
| 1997-2011 Kaspersky Lab Z                    | AO. All Rights Reserved | d                    |                 |            |

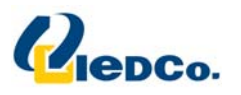

| j, | Kaspersky Internet Security 2012                                                                                                    |
|----|----------------------------------------------------------------------------------------------------|
|    | Kaspersky Security Network         Image: Please read the following terms of participation in Kaspersky Security Network.                                                                           |
|    | Kaspersky Security Network (KSN) is a service that helps to improve the<br>protection level against new malware, to speed up the product's response to<br>new malware and minimize false positives. |
|    | If you agree to participate in KSN, your computer will automatically send the following information to Kaspersky Lab ZAO (further KL):                                                              |
|    | • Status of anti-virus protection of your computer and description of all potentially malicious objects and actions, product and user decisions about them.                                         |
|    | Information about installed hardware and software, including the operating system                                                                                                    |
|    | Information about errors and usage of user interface of the KL product                                                                                                    |
| C  | ✓ I accept the terms of participation in Kaspersky Security Network<br>1997-2011 Kaspersky Lab ZAO. All Rights Reserved.                                                                            |
|    | Full KSN Agreement          Cancel                                                                                                    |

در این قسمت شما می توانید مسیر نصب اینترنت سکوریتی بر روی دستگاه خود را تغییر دهید.

| Destination folder                                   |                                                  |                                             |                 | 6                |
|------------------------------------------------------|--------------------------------------------------|---------------------------------------------|-----------------|------------------|
| Select the destination                               | n folder to install Kasp                         | persky Internet Secu                        | rity 2012       |                  |
| To install the application select it using the Brows | to the specified fold<br>se button.              | ier, dick Next. To ins                      | tall to a diffe | rent folder,     |
| Destination folder                                   |                                                  |                                             |                 |                  |
| C. Drogram Files Warn                                | ersky Lab Kaspersky                              | Internet Security 20                        | 012             | Browse           |
| Coverent rites west                                  | Contractor Interest Restored Laboration          | Restriction Constitution and a second state |                 |                  |
| and according to the second second                   |                                                  |                                             |                 |                  |
| Attention! Some applica                              | tion files will be instal                        | lled to the C:\Progra                       | mData Kaspe     | ersky Lab\folder |
| Attention! Some applica<br>It requires about 380 M   | tion files will be instal<br>B on system drive.  | lled to the C:\Program                      | mData (Kaspe    | ersky Lab\folder |
| Attention! Some applica<br>It requires about 380 M   | tion files will be instal<br>B on system drive.  | lled to the C:\Program                      | mData (Kaspe    | ersky Lab\folder |
| Attention! Some applica<br>It requires about 380 M   | tion files will be instal<br>B on system drive.  | lled to the C:\Progra                       | mData (Kaspe    | ersky Lab\folder |
| Attention! Some applica<br>It requires about 380 M   | ition files will be instal<br>B on system drive. | lled to the C:\Program                      | mData (Kaspe    | ersky Lab\folder |
| Attention! Some applica<br>It requires about 380 M   | tion files will be instal<br>B on system drive.  | lled to the C:\Program                      | mData (Kaspe    | ersky Lab\folder |
| Attention! Some applica<br>It requires about 380 M   | tion files will be instal<br>B on system drive.  | lled to the C:\Progra                       | mData (Kaspe    | ersky Lab\ folde |
| Attention! Some applica<br>It requires about 380 Mi  | ition files will be instal<br>B on system drive. | lled to the C:\Program                      | mData (Kaspe    | ersky Lab\ folde |

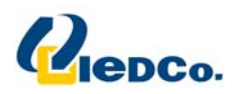

در این قسمت، در مورد حفاظت از مراحل نصب از شما سوال می پرسد. مرحله را ادامه دهید. در صورتی که Protect the installation process غیر فعال است، آن را فعال کرده و ادامه دهید.

| Ready to install                                                             |                                                    |                                  |          |
|------------------------------------------------------------------------------|----------------------------------------------------|----------------------------------|----------|
| Please confirm that you are rea                                              | ady to install the applic                          | ation.                           |          |
| Click Install to begin the installati<br>Back. Click Cancel to exit the inst | ion. To review or chan<br>tallation.               | ge the installation settin       | gs, dick |
| Attention! Network or Internet or<br>notifications may be displayed du       | connections may be int<br>uring the application se | errupted, and operating<br>etup. | system   |
| Protect the installation proces                                              | ss                                                 |                                  |          |
|                                                                              |                                                    |                                  | 5        |
|                                                                              |                                                    |                                  |          |
|                                                                              |                                                    |                                  |          |
| 1007-2011 Kaspersky Lab 740 - Al                                             | Diabte Deserved                                    |                                  |          |

هم اکنون اینترنت سکوریتی در حال نصب شدن بر روی سیستم شما می باشد.

| Kaspersky Internet Security 2012                  |         |
|---------------------------------------------------|---------|
| Installation in progress                          |         |
| The application is being installed. Please wait   |         |
|                                                   |         |
|                                                   |         |
| Creating folders                                  |         |
|                                                   |         |
|                                                   |         |
|                                                   |         |
|                                                   |         |
|                                                   |         |
|                                                   |         |
|                                                   |         |
| 1997-2011 Kaspersky Lab ZAO, All Rights Reserved. | 5-      |
|                                                   | Control |

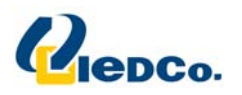

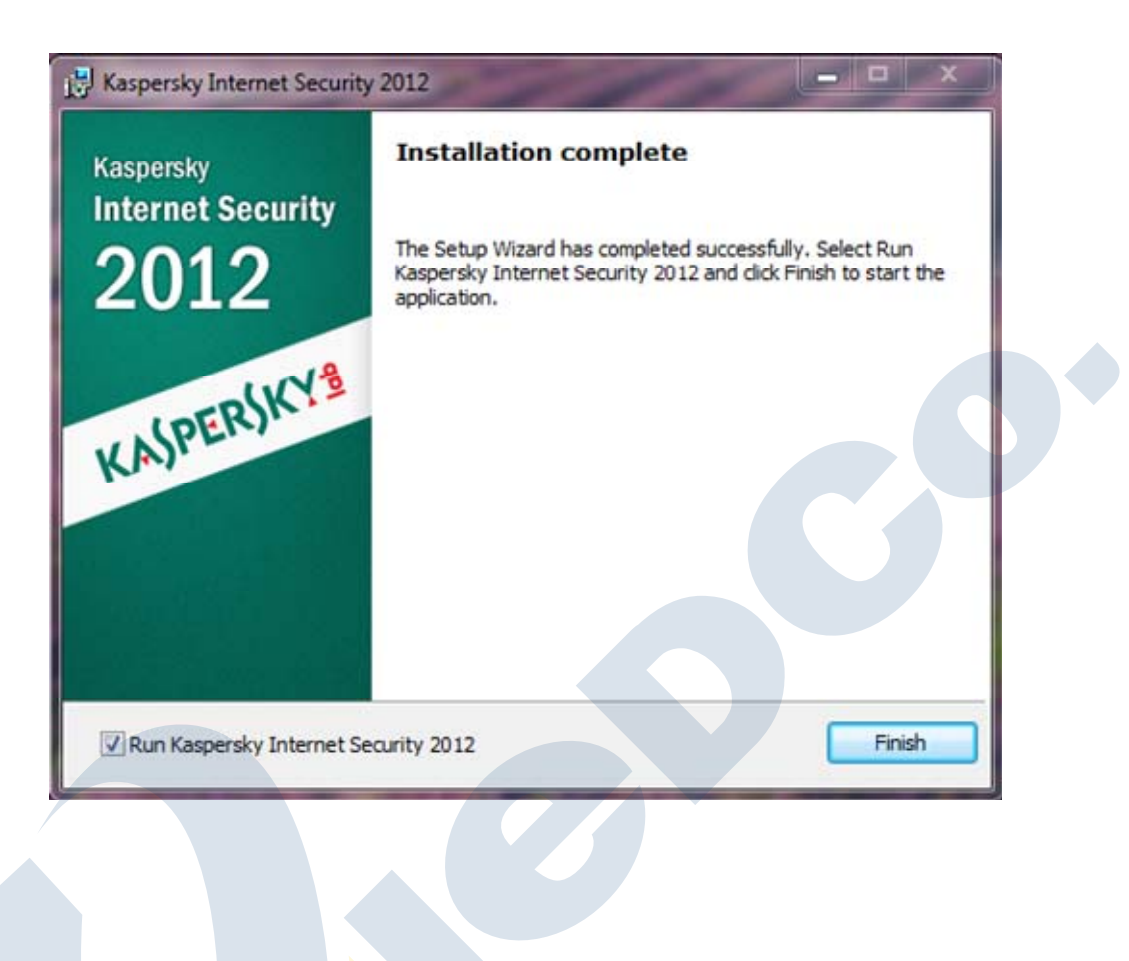

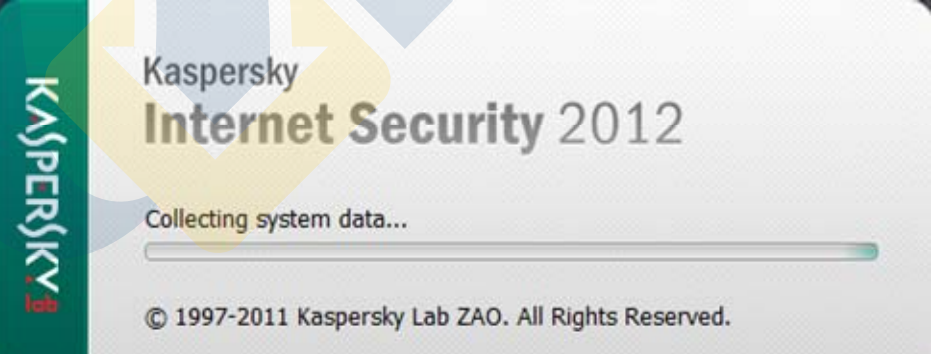

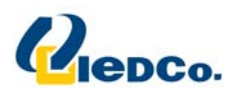

## فعال سازي اينترنت سكوريتي

بعد از نصب اینترنت سکوریتی صفحه فعال سازی اینترنت سکوریتی به شما نمایش داده می شود. جهت استفاده ازاینترنت سکوریتی، شما باید اینترنت سکوریتی خود را فعال کنید. فعال سازی اینترنت سکوریتی شامل وارد کردن کد فعال سازی می باشد.

| Kaspersky<br>Internet Security | Select activation r                                                                                                    | method                                                                      |                     |              |
|--------------------------------|----------------------------------------------------------------------------------------------------|-----------------------------------------------------------------------------|---------------------|--------------|
| ZOIZ<br>KASPERSKY              | <ul> <li>Activate commercial</li> <li>Enter activation code: Wh</li> <li></li> <li>If you do not have an activa store.</li> <li>Purchase activation code</li> </ul> Activate trial version Evaluate a fully-functional to a fully functional to a fully | version hat is it?  ation code, you can purche trial version of the applica | ase one in Kaspersk | y Lab online |
|                                |                                                                                                    |                                                                             |                     |              |

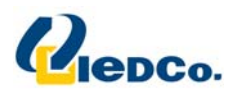

هم اکنون از روی پک خریداری شده و یا ایمیل دریافتی، کد مربوطه را بخوانید و در صفحه ای که پیش رویتان قرار دارد وارد

کنید.

| Activation of Kaspersky Inte   | ernet Security 2012                                                                        |
|--------------------------------|--------------------------------------------------------------------------------------------|
| Kaspersky<br>Internet Security | Select activation method                                                                   |
| 2012                           | Activate commercial version                                                                |
| - CUCY                         | Enter activation code: What is it?                                                         |
| KASPERI                        | XXXXX - XXXXX - XXXX                                                                       |
|                                | If you do not have an activation code, you can purchase one in Kaspersky Lab online store. |
|                                | Turonase activation oute                                                                   |
|                                | Activate trial version                                                                     |
|                                | Evaluate a fully-functional trial version of the application before purchasing a license.  |
|                                |                                                                                            |

کد فعال سازی را در چهار بخش وارد کنید. کد فعال سازی شامل حروف لاتین <mark>و اعداد</mark> می باشد که به بزرگ یا کوچک بودن حرف حساس نمی باشد. بعد از اینکه کد فعال سازی را وارد نمودید، اگر کد فعال سازی وارد شده به هر دلیلی اشتباه باشد، پیغام مربوطه بر روی صفحه شما نمایش داده خواهد شد.

اگر کد فعال سازی صحیح وارد شده باشد به صفحه ادامه مراحل نصب وارد می شویم .

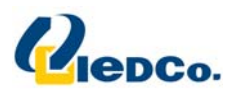

- ×

K Activation of Kaspersky Internet Security 2012

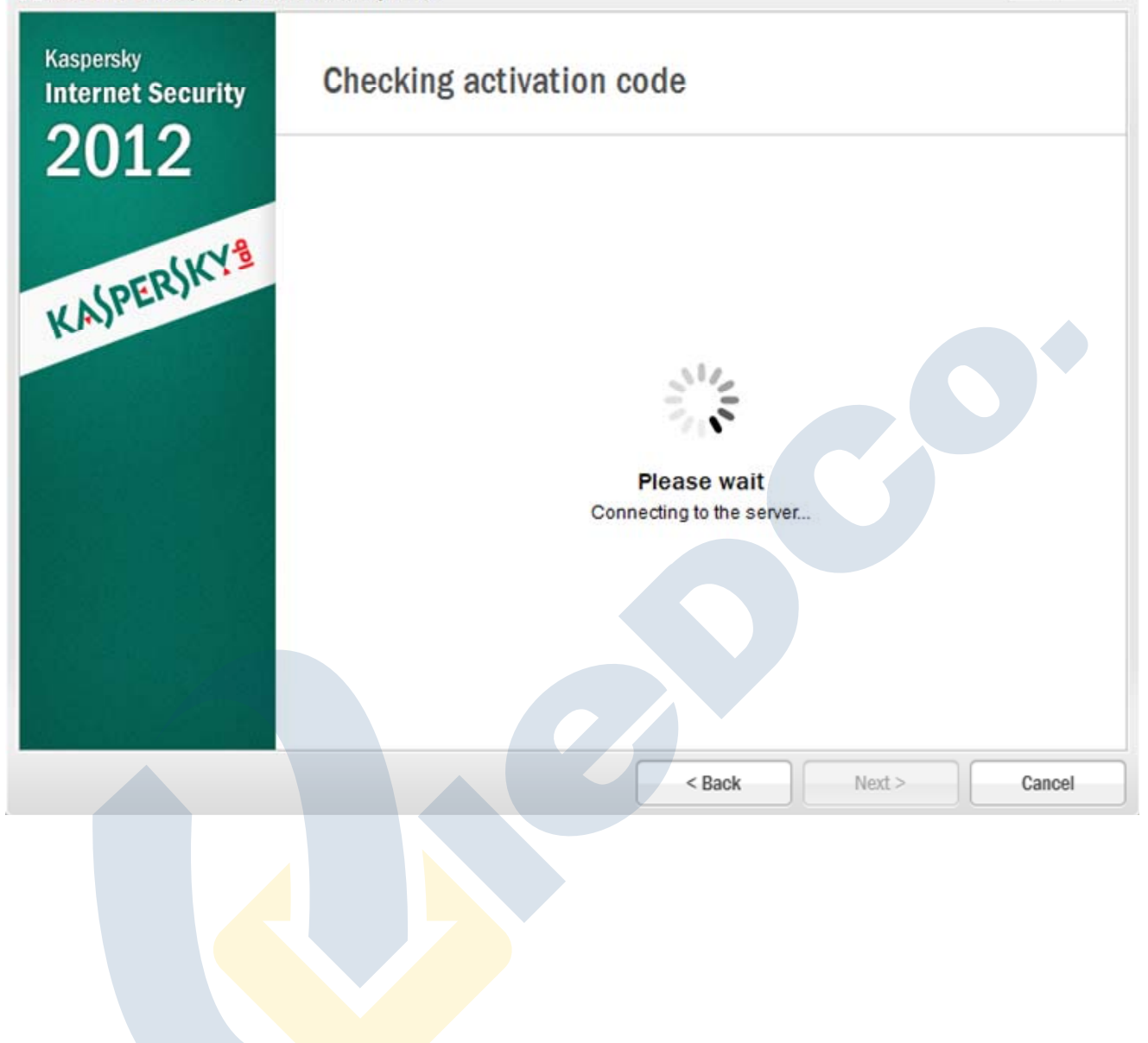

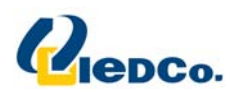

در این مرحله، نرم افزار به سرور فعال سازی اینترنت سکوریتی متصل می شود و با ارسال کد فعال سازی وارد شده، اینترنت سکوریتی شما را فعال خواهد کرد.

| K Activation of Kaspersky Inte | rnet Security 2012                 |        | _ ×    |
|--------------------------------|------------------------------------|--------|--------|
| Kaspersky<br>Internet Security | Thank you                          |        |        |
| 2012                           |                                    |        |        |
| KASPERSKY                      |                                    |        |        |
|                                |                                    |        |        |
|                                | Activation completed success       | fully  |        |
|                                |                                    |        |        |
|                                | License type: trial for 1 computer |        |        |
|                                | validity period. so days           |        |        |
|                                | < Back                             | Finish | Cancel |
|                                |                                    |        |        |
|                                |                                    |        |        |

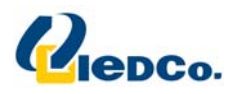

در زیرکنسول آنتی ویروس را مشاهده می کنید.

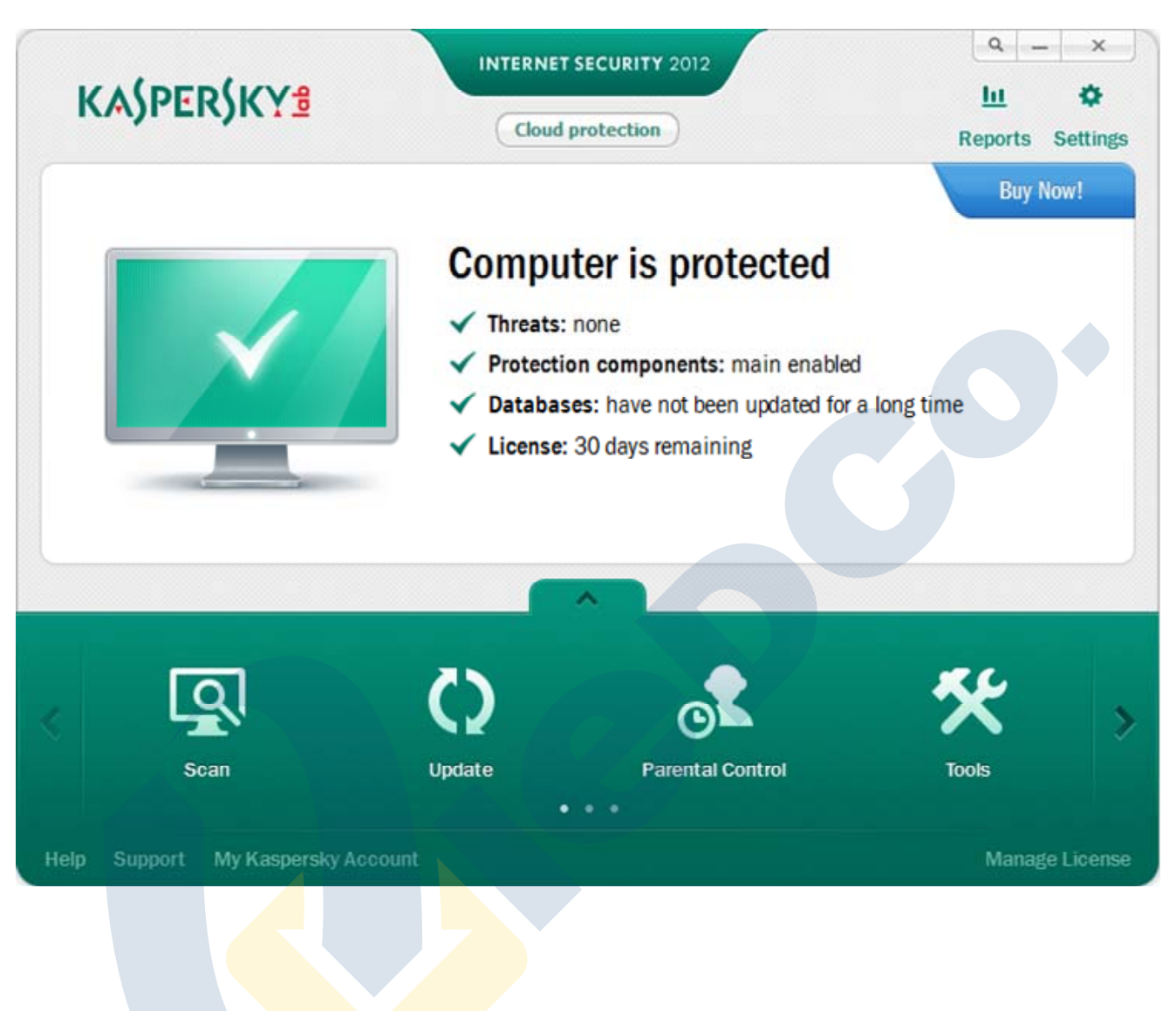

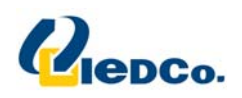

حال نوبت به روز رسانی اینترنت سکوریتی می باشد، از آنجایی که حجم Update های اولیه بالا است یک CD همراه محصول شماست که حاوی Update های اولیه می باشد و شما ابتدا باید آنتی ویروس را برای بار اول از روی آن Update کنید.

برای این کار روی گزینه ی Setting کلیک نمایید ومطابق شکل پایین وارد قسمت Updat (با تصویر یک کره نمایش داده شده است) شوید .

| Settings        |                                                         |       | х |
|-----------------|---------------------------------------------------------|-------|---|
| I S S           | Application Update Settings                             |       |   |
| Update          | Run mode Automatically                                  |       |   |
| Update Settings | Lindate source Default                                  |       |   |
|                 | - Additional                                            |       |   |
|                 | Rescan Quarantine after update                          |       |   |
|                 | ✓ Notify when updates and new versions are available    |       |   |
|                 | C:\ProgramData\Kaspersky Lab\AVP1Z\Update distribution\ | Brows | e |
|                 |                                                         |       |   |
|                 |                                                         |       |   |

بر روی گزینه ی Update source کلیک کنید.

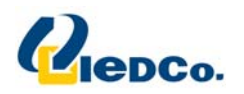

|         |                                         | · Delete · | Move up | Move of | lown |             |   |
|---------|-----------------------------------------|------------|---------|---------|------|-------------|---|
| Kasper  | sky Lab updat                           | e servers  |         |         |      |             |   |
|         |                                         |            |         |         |      |             |   |
|         |                                         |            |         |         |      |             |   |
|         |                                         |            |         |         |      |             |   |
|         |                                         |            |         |         |      |             |   |
|         |                                         |            |         |         |      |             |   |
|         |                                         |            |         |         |      |             |   |
|         |                                         |            |         |         | 1    | Draw contra |   |
| 2 22 1  | 2 - 4232                                |            |         |         |      | FIOAY Serve | 1 |
| Regiona | I settings                              |            |         |         |      |             |   |
| Deta:   | T 1 1 1 1 1 1 1 1 1 1 1 1 1 1 1 1 1 1 1 | V .        |         |         |      |             |   |
| Deter   | t automatical<br>from the list          |            |         |         |      |             |   |

مسیر kaspersky Lab update servers را غیر فعال کنید و بر روی <mark>دکم</mark>ه ی Add کلیک <mark>کن</mark>ید و در پنجره جدیدی که باز می شود مسیر update های موجود بر روی CD را مشخص کنید.

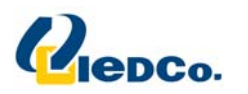

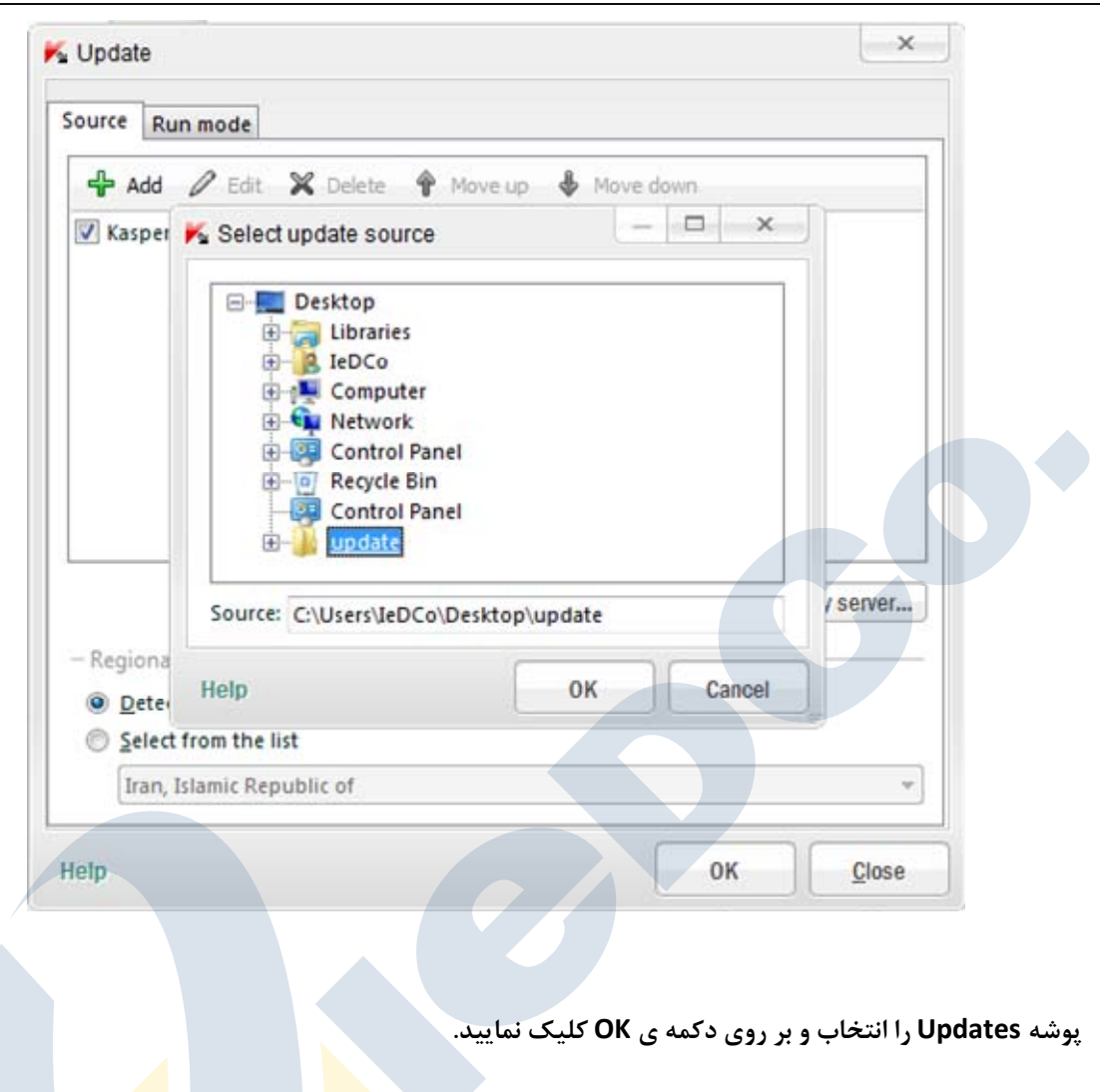

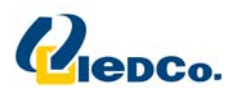

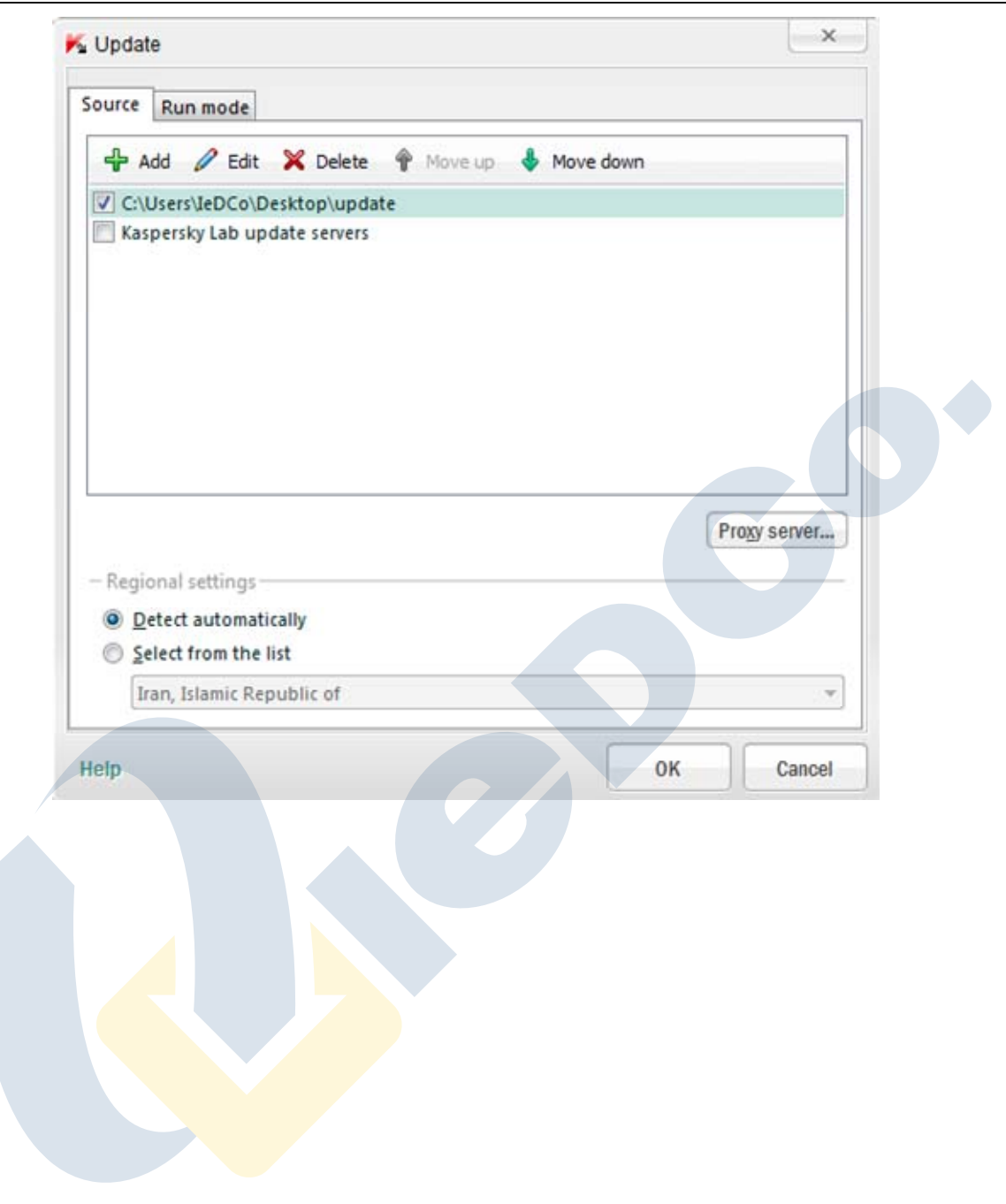

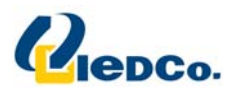

| 🖌 Settings      | ×                                                                                                    |
|-----------------|----------------------------------------------------------------------------------------------------|
| Update Settings | Application Update Settings   Run mode and update source  Run mode  Automatically  Update source  Defined by user  Additional                                                                                                    |
|                 | Rescan Quarantine after update         Image: Rescan Quarantine after update         Image: Rescan Quaranting (Rescan Quarantine after update)      < |
|                 |                                                                                                    |
| Help Restore    | OK Cancel Apply                                                                                                    |

بعد از تنظیم قسمت به روز رسانی، در صفحه اصلی بر روی دکمه Update Now کلیک کنید. صفحه ای برای شما باز خواهد شد که مراحل به روز رسانی را به شما نمایش می دهد. تا تمام شدن قسمت به رو<mark>ز ر</mark>سانی صبر کنید<mark>.</mark>

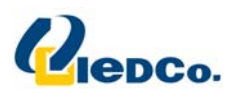

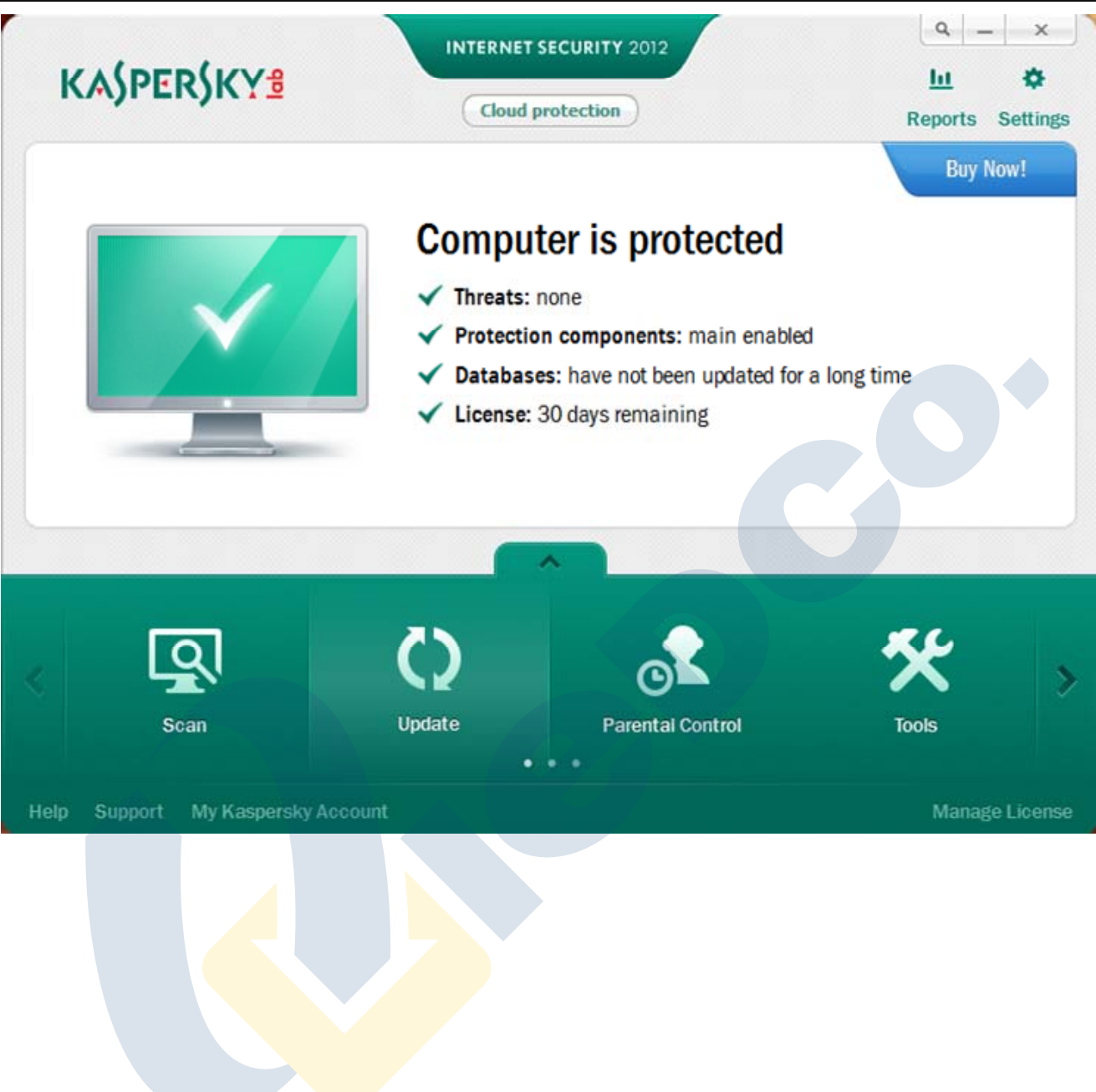

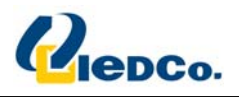

| Cloud protection                                                                                                    | Reports Satting                                                                                                    |
|----------------------------------------------------------------------------------------------------|----------------------------------------------------------------------------------------------------|
| Update                                                                                                    | Reports Setting                                                                                                    |
| Updating databases and the application (0%).                                                                                                    |                                                                                                    |
| By default, Kaspersky Internet Security regularly checks for updates, and will auto<br>and install new database signatures. You can also run an update manually at ar | omatically download<br>ly time.                                                                                                    |
| Status: connecting to server<br>Downloaded: 0 KB (0 KB/sec)<br>Source:                                                                                                |                                                                                                    |
| Stop                                                                                                    |                                                                                                    |
|                                                                                                    |                                                                                                    |
|                                                                                                    | Virus activity review                                                                                                    |
| My Kaspersky Account                                                                                                    | Manage Licens                                                                                                    |
|                                                                                                    |                                                                                                    |
|                                                                                                    | INTERNET SECURITY 2012<br>Cloud protection<br>Update<br>Update<br>Updating databases and the application (0%)<br>By default, Kaspersky Internet Security regularly checks for updates, and will autor<br>and install new database signatures. You can also run an update manually at an<br>Status: connecting to server<br>Downloaded: 0 KB (0 KB/sec)<br>Source:<br>Stop<br>My Kaspersky Account |

نکته: حتما بعد از دریافت اولیه فایل های به روز رسانی از روی CD ، مسیر دریافت فایل های به روز رسانی را به حالت پیش فرض آنتی ویروس باز گردانید.

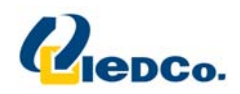

مجددا وارد مسیر بالا شوید و این بار گزینه ی Kaspersky Lab update servers را فعال کنید تا مابقی Update ها از سایت Kaspersky دریافت شود.

| date            | Source Run mode                                                             |  |  |  |
|-----------------|-----------------------------------------------------------------------------|--|--|--|
| Update Settings | 🕂 Add 🖉 Edit. 💥 Delete 🐐 Move up 🐇 Move down                                |  |  |  |
|                 | Kaspersky Lab update servers                                                |  |  |  |
|                 |                                                                             |  |  |  |
|                 | Proxy server                                                                |  |  |  |
|                 | Proxy server                                                                |  |  |  |
|                 | Progy server  Regional settings  Detect automatically  Salect from the list |  |  |  |
|                 | Progy server<br>- Regional settings                                         |  |  |  |
|                 | Proxy server<br>- Regional settings                                         |  |  |  |
|                 | Proxy server                                                                |  |  |  |

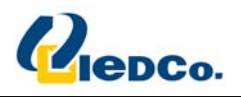

|             |                                                               | INTERNET SECURITY 2012                                                                                                    |                                                                |
|-------------|---------------------------------------------------------------|----------------------------------------------------------------------------------------------------|----------------------------------------------------------------|
|             |                                                               | Cloud protection                                                                                                    | Reports Setting                                                |
| Back        |                                                               | Update                                                                                                    |                                                                |
|             | Updating databa                                               | ses and the applicati                                                                                                    | ion (74%)                                                      |
|             | By default, Kaspersky Interne<br>and install new database sig | It Security regularly checks for updational and updational and updational and updational and updational and updational updational and updational and updatio | ates, and will automatically download te manually at any time. |
|             | Status: downloading files                                     |                                                                                                    |                                                                |
|             | Downloaded: 15924 KB (62<br>Source: http://dnl-12.geo.kas     | KB/sec)<br>spersky.com/                                                                                                    |                                                                |
|             | Stop                                                          |                                                                                                    |                                                                |
|             |                                                               |                                                                                                    |                                                                |
|             |                                                               |                                                                                                    |                                                                |
| /           |                                                               |                                                                                                    | Virus activity review                                          |
| elp Support | My Kaspersky Account                                          |                                                                                                    | Manage Licens                                                  |
|             |                                                               |                                                                                                    |                                                                |